# **Create a Funding Proposal**

If you are a PI, study staff member, or a grants specialist, you can create funding proposals (New Application) in the IBISResearch system. This topic shows how to create a single-project proposal, and check it for errors and omissions. If you are applying for a multi-project opportunity (i.e., program project, center grant, etc.), you may not apply through IBISResearch. Contact the Specialist in ORA.

| Create                                                                                                    | My General Proposal Information 1. Type of application: 2. * 3. * 4. * 5. * Select the direct sponsor: %Health x © Organization Agency for Health Care Research and Quality * National Institutes of Health 2 |
|----------------------------------------------------------------------------------------------------|----------------------------------------------------------------------------------------------------|
| Submission Inform<br>1. Submission type:<br>2. Direct sponsor:<br>3. * Will this application be                                                  | Exit Save Continue Continue                                                                                                    |
| 4. Type a package ID, oppor<br>Package ID: 3<br>Opportunity ID (PA or<br>RFA number):<br>CFDA number:<br>Competition ID:<br>Package Id Opp Id Op | PA-DD-R01<br>PA-DD-R01<br>Closing CFDA Comp ID Instruc<br>the Date                                                                                                    |
| <ul> <li>PKG00027473 PA- G. DD- an R01 U/</li> <li>DC- DD- DD- DD- DD- DD- DD- DD- DD- DD-</li></ul>                                             | g. Training 3/3/2016 3/3/2019 93.855 FORMS-D 🖺<br>Id NIH Ext-<br>AT FOA (R01)<br>g. Training 8/16/2017 8/16/2020 93.865 FORMS-E 🖺                                                                             |

- 1. Click Validate to verify that all required questions in this proposal are complete. Correct any errors or omissions, and refresh the error report.
- 2. When no errors are reported, click Finish.
- 3. From the proposal workspace, complete the primary budget and any other budgets you add for this project.
- 4. Generate the SF424 and supply any required information not auto-populated from the proposal. (Upload any SF424 attachments to the SF424
- 5. Start the institutional approval cycle by submitting the proposal for department review.

Exit Save Finish

6

## Where do I start?

1. From My Inbox, click Create, then, Create Funding Proposal.

#### How do I get the correct forms?

- Fill out each page and click Continue. (Asterisked fields are required.)
- Which direct sponsor you select determines whether you are subsequently queried for Federal or non-Federal grant information. Once you specify the sponsor, Grants creates a budget you can complete.
- To search for a Federal opportunity, type in one or more of these search criteria and click
   Find. Grants.gov returns matching opportunities, their requirements, and forms (if supported by Huron SF424).
   Note: Competition ID can only be used with other criteria.
- To replace the currently attached forms with any supported updates, click Refresh Form Support.
- **5.** Select the desired opportunity.

### How do I finish the proposal?

 After completing all required fields and any optional fields you choose on the proposal pages, follow the completion instructions on the last page, and then click Finish.

#### What Next?

Complete the proposal budget per your department's requirements. See Fill Out Budgets for a Proposal.